## Tutorial para rodar o Exercício 1 (OCR) no Google Colab

• Baixar o arquivo "OCR\_ICIN\_UnB.ipynb", disponibilizado pelo professor, e colocá-lo em uma pasta no Google Drive. Abrindo o arquivo, ele já estará no Google Colab.

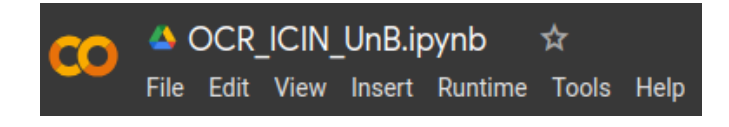

- Adicionar também o arquivo "geraChar.py" no Google Drive (não precisa ser na mesma pasta em que está o outro arquivo).
  - Para importar "geraChar", adicionar a célula de código abaixo no início do programa (pois essa célula deve rodar antes do restante do programa).
    - Para adicionar uma célula de código, clique em + Code

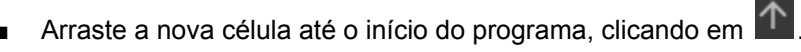

 Substituir '/content/drive/MyDrive/IC' pelo caminho da pasta em que o arquivo "geraChar.py" estiver localizado no Google Drive.

| D | <pre>from google.colab import drive drive.mount('<u>/content/drive</u>')</pre> |
|---|--------------------------------------------------------------------------------|
|   | import sys                                                                     |
|   | sys.path.append(' <u>/content/drive/MyDrive/IC</u> ')                          |

- Se aparecer uma janela solicitando "permissão para acessar arquivos do Google Drive", permita a conexão com o Google Drive.
- A linha de código abaixo, que importa a função "plot\_model", gera um erro.

from keras.utils.vis\_utils import plot\_model

• Assim, a substitua pela linha de código abaixo.

## from tensorflow.keras.utils import plot\_model

Para rodar um programa no Google Colab, clique em <u>Runtime</u> -> <u>Run all</u>.

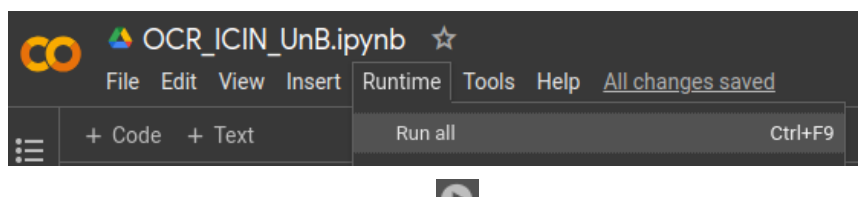

- Uma outra forma é clicar no ícone 🔝, para rodar cada célula de código separadamente.
- Por fim, deve-se adicionar os valores dos parâmetros, conforme explicação no enunciado do exercício.